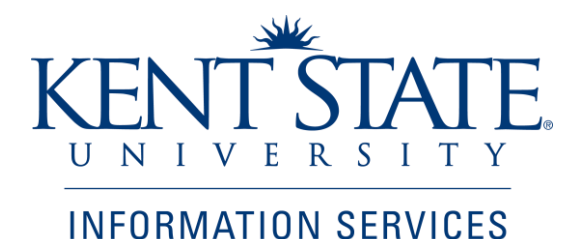

**Student Financial Aid Office** 

Originate or Approve a Scholarship Payment Authorization Form

Job Aid

November 2014

| Title                                                                                                    | Originate or Approve a Scholarship Payment<br>Authorization Form                                                                                                |  |
|----------------------------------------------------------------------------------------------------|----------------------------------------------------------------------------------------------------|--|
| Date                                                                                                    | 4/24/2008, updated 11/01/2014                                                                                                    |  |
| Created by                                                                                                    | Sylvia Bustard, Student Financial Aid Office<br>Updated by Sheila Wilson, Student Financial Aid Office<br>Lindy Lewis and Julie Kennedy, IS Application Support |  |
| Created for                                                                                                    | Student Financial Aid Office<br>Information Services Application Support                                                                                        |  |
| Copyright                                                                                                    | Kent State University, © 2014 Ellucian Company L.P. and its affiliates                                                                                          |  |
| Get help with<br>this processSheila Wilson, Office of Student Financial Aid<br>swilso59@kent.edu (330) 672-0528 |                                                                                                    |  |
| Technical<br>support                                                                                            | http://support.kent.edu                                                                                                    |  |

# Table of Contents

| Abo     | ut the Scholarship Payment Application Work Flow                                                                                                    | 3                                                     |
|---------|----------------------------------------------------------------------------------------------------|-------------------------------------------------------|
| Get     | Help With This Process                                                                                                    | 3                                                     |
| Part I. | Initiate and Submit a SPAF                                                                                                    | 4                                                     |
|         | Initiate a New Scholarship Payment Authorization Form                                                                                                    | 4                                                     |
|         | Open a New SPAF                                                                                                    | 5                                                     |
|         | Search for a SPAF in Progress or Completed SPAF                                                                                                    | 6                                                     |
|         | Identify the Aid Year and Scholarship Name                                                                                                    | 7                                                     |
|         | Enter Award Recipient ID(s) and Award Amount(s)                                                                                                    | 8                                                     |
|         | Modify a Previously Awarded Amount or Delete an Award                                                                                                    | 9                                                     |
|         | Submit the Authorization Request                                                                                                    | 10                                                    |
|         | Confirmation Email after Submission                                                                                                    | 11                                                    |
|         | Correct a SPAF After Submission                                                                                                    | 12                                                    |
| Part 2. | Approve a SPAF Request                                                                                                    | 13                                                    |
|         | Access the Worklist                                                                                                    | 13                                                    |
|         | Open a Request Form                                                                                                    | 14                                                    |
|         | Add Comments, Approve or Return a SPAF                                                                                                    | . 15                                                  |
| Part 2. | Identify the Aid Year and Scholarship Name<br>Enter Award Recipient ID(s) and Award Amount(s)<br>Modify a Previously Awarded Amount or Delete an Award<br>Submit the Authorization Request<br>Confirmation Email after Submission<br>Correct a SPAF After Submission<br>Approve a SPAF Request<br>Access the Worklist<br>Open a Request Form<br>Add Comments, Approve or Return a SPAF | 7<br>8<br>9<br>10<br>11<br>12<br>13<br>13<br>14<br>15 |

## About the Scholarship Payment Authorization Work Flow

Each academic department has a designated scholarship administrator who uses this work flow to **request that a scholarship payment be made to a student account**; in the current, or in a future term. The request form passes to the person who is responsible for authorizing payments from the scholarship account. Upon approval, the Office of Student Financial Aid awards the scholarship to the student(s).

Administrators may also use this form to **revise** or **delete** a payment. They may look up a past request by querying the list of Historical Scholarship Payment Authorizations.

### Get Help With This Process

To obtain access to participate in this work flow, contact Sheila Wilson at (330) 672-0528, <u>swilso59@kent.edu</u>, for assistance. If errors are discovered which require immediate action after a form has been submitted, contact Sheila.

Note your authorizers here in case you need to request the return of a form:

| 1 | Originator               |  |
|---|--------------------------|--|
| 2 | Dean-Level Authorizer    |  |
| 3 | Financial Aid Authorizer |  |

Contact the Help Desk at 330-672-HELP (4357) for technical support (e.g. problems viewing or logging into Worklist or browser problems with the work flow.)

Contact any of the Student Financial Aid Scholarship staff below if you have questions about this process or scholarships listed on the form:

Assistant Director Marsha Kraus (330) 672-0513 <u>mkraus1@kent.edu</u>

Financial Aid Counselor, Scholarships Sheila Wilson (330) 672-0528 <u>swilso59@kent.edu</u> Associate Director Anissa Strickland 330-672-0517 agee@kent.edu

## Part I. Initiate and Submit a SPAF

## Initiate a New <u>Scholarship Payment Authorization Form</u> (SPAF)

| KENT STATE. FlashLine                                                                                           | Sheila A Wilson<br>ty logged in.                                                                                 | Directory E-mail Drive Groups Logout                                                                     |
|----------------------------------------------------------------------------------------------------|----------------------------------------------------------------------------------------------------|----------------------------------------------------------------------------------------------------|
| My Campus My Account Student Tools & Courses Faculty & A                                                        | dvisor Tools Student Career Path My HR My Action Items M                                                         | ly Tab                                                                                                   |
| My Banner                                                                                                    | Workflow & Utilities                                                                                             | My Worklist                                                                                              |
| Banner INB<br>Authorized users, access Banner's administrative services from the headline.                      | Utilities                                                                                                    | Organization Workflow Name Activity Created Det                                                          |
| Advancement Officers Self-Service Banner<br>Authorized users, access Banner's advancement self-service from the | FlashCart Tap into this resource for purchasing power.                                                           | Root SPAF006795: Processing 30-Sep-2014 03:14:27 PM (<br>Geology<br>Scholarship-AYR                      |
| eadline.                                                                                                    | Imaging Resources                                                                                                | 1415<br>Performing                                                                                       |
| inance Self-Service Banner<br>Authorized users, access Banner's finance self-service from the headline.         | Banner integrated Document Imaging Applications     Stand Alone Document Imaging Applications Reporting (Cognos) | 🗈 Refresh 🕑 Show Entire Worklist 🕞 Open Workf                                                            |
| ccess certain areas of Banner INB, these links will not                                                         | Workflow                                                                                                    |                                                                                                    |
|                                                                                                    | Advisor Assignment Application                                                                                   | FAMIS Resources                                                                                          |
| ime Approval in Kronos                                                                                          | Banner Security Workflow(for Sec. Admins and Data Stewards)                                                      | FAMIS Online Store<br>Request maintenance and operations materials from University Facilities            |
| ronos (Supervisor) Approve Timecards                                                                            | Cellular Device Authorization                                                                                    | Management Stockroom.                                                                                    |
| upervisor Manual                                                                                                | Course Catalog Update                                                                                            | FlashTrack                                                                                               |
| upervisors unable to log into Kronos through the supervisor link please                                         | Encome Personnel Action Portis                                                                                   |                                                                                                    |
| ontact Payroll for further assistance at 330-672-8640 or                                                        | Expense Reimbursement                                                                                            | FlashTrack Training Documentation (pdf)                                                                  |
| elpdesk at 330-672-4357 or on the web at support.kent.edu.                                                      | Grade Change<br>Begin new or check status (initiated after 6/5/2013)                                             | Tell us how we are doing! Complete our survey.                                                           |
|                                                                                                    | Grade Change Archive<br>Check status (initiated prior to 6/6/2013)                                               | The Kent State Help Desk <b>does not</b> handle support for FAMIS. For all FAMIS support please contact: |
| Time Approval                                                                                                   | Notice of Separation<br>Begin new or check status (initiated on or after 8/13/2013)                              | Cindy Gary                                                                                               |
| _                                                                                                    | Notice of Voluntary Separation Archived<br>Check status (initiated prior to 8/13/2013)                           | Chice - Solo-672-2886<br>E-mail - cgary@kent.edu                                                         |
|                                                                                                    | Graduate Admissions History                                                                                      |                                                                                                    |
| Empower Timekeeping                                                                                             | Position Request Authorization (PRA)                                                                             | Research Channel                                                                                         |
| Time Approval & Scheduling (Supervisor)                                                                         | Scholarship Payment Authorization                                                                                | Getting Started                                                                                          |
|                                                                                                    |                                                                                                    |                                                                                                    |

| Step | Action                                                                          |  |  |  |  |  |
|------|---------------------------------------------------------------------------------|--|--|--|--|--|
| 1    | In FlashLine, locate and click the <b>My Action Items</b> tab.                  |  |  |  |  |  |
| 2    | Look for the Workflow and Utilities channel.                                    |  |  |  |  |  |
|      | Workflow items are listed alphabetically.                                       |  |  |  |  |  |
|      | Click Scholarship Payment Authorization.                                        |  |  |  |  |  |
| 3    | If you do not see the tab, channel, or link, contact the Help Desk at 672-4357. |  |  |  |  |  |
|      | Say, "I am missing the tab in FlashLine" (or channel, or link needed.)          |  |  |  |  |  |

## **Open a New SPAF**

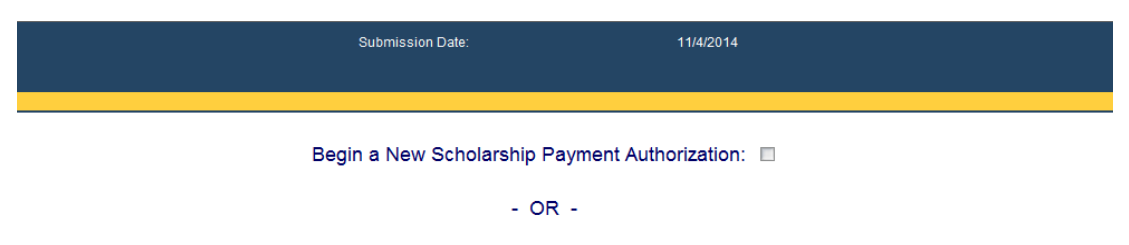

Click here to search for Historical Scholarship Payment Authorizations

| Step | Action                                                                |
|------|-----------------------------------------------------------------------|
| 1    | Click the checkbox "Begin a New Scholarship Payment Authorization" to |
|      | open a blank authorization form. Continue on the next page.           |

# Search for SPAF in Progress or Completed SPAF

| VENTE STATE                     | Name:         | Sheila A Wilson            |
|---------------------------------|---------------|----------------------------|
| VNIVERSITY                      | Organization: | Student Financial Aid Offi |
| Scholarship Payment Authorizati | on            |                            |
| Search                          |               |                            |
| Workflow Specific name          | : SPAF00680   | 0                          |
| Workflow Start Date             | 1             | То                         |
| Range:<br>(mm/dd/yyyy)          |               |                            |
| Workflow End Date               | 1             | То                         |
| Range:<br>(mm/dd/yyyy)          |               |                            |
|                                 | Search        | Clear Reset                |
|                                 | << Go Back    | to Main Menu               |

|                                 | Name:         | Sheila A Wilson              | Submission Date: |
|---------------------------------|---------------|------------------------------|------------------|
|                                 | Organization: | Student Financial Aid Office |                  |
| Scholarship Payment Authorizati | on            |                              |                  |
| Search                          |               |                              |                  |
| Workflow Specific name          | e: %Wilson%   |                              |                  |
| Workflow Start Date             |               | То                           |                  |
| Range:<br>(mm/dd/yyyy)          |               |                              |                  |
| Workflow End Date               |               | То                           |                  |
| Range:<br>(mm/dd/yyyy)          |               | 1111                         |                  |
|                                 | Search        | Clear Reset                  |                  |
|                                 | << Go Back t  | o Main Menu                  |                  |

| Step | Action                                                                               |  |  |  |  |  |
|------|--------------------------------------------------------------------------------------|--|--|--|--|--|
| 1    | Click the text link "Click here to search for Historical Scholarship Payment         |  |  |  |  |  |
|      | Authorizations" (as shown in p 5) to look up a SPAF in progress or one that is       |  |  |  |  |  |
|      | complete.                                                                            |  |  |  |  |  |
| 2    | When you submit a <b>SPAF</b> , an email is sent confirming that the form is         |  |  |  |  |  |
|      | processing. The email also provides the form Reference Number. (see p. 11)           |  |  |  |  |  |
| 3    | Copy and paste, or type the SPAF # in the Workflow Specific Name field, as in        |  |  |  |  |  |
|      | the example above. If you do not have the <b>SPAF #</b> , you can type in a "key"    |  |  |  |  |  |
|      | word of the scholarship. i.e., %Music% or part of the proper name, i.e.,             |  |  |  |  |  |
|      | %Wilson%                                                                             |  |  |  |  |  |
| 4    | Click <b>Search</b> . Search results of one or more forms will appear on the screen. |  |  |  |  |  |
|      | Click a form title to open and view the information.                                 |  |  |  |  |  |
| Note | To correct a form that has been submitted, contact the scholarship authorizer.       |  |  |  |  |  |
|      | Request that they open the form and click Return for Rework.                         |  |  |  |  |  |

# Identify the Aid Year and Scholarship Name

| Name:                                                  | Sheila A Wilson                       | Submission Date:                                      | 10/7/2            | 014                                                                                                    |                 |  |
|--------------------------------------------------------|---------------------------------------|-------------------------------------------------------|-------------------|----------------------------------------------------------------------------------------------------|-----------------|--|
| KENT STATE.                                            | Student Financial Aid Office          |                                                       |                   |                                                                                                    |                 |  |
| Scholarship Payment Authorization                      |                                       |                                                       |                   |                                                                                                    |                 |  |
|                                                        |                                       |                                                       |                   |                                                                                                    |                 |  |
| Academic Year: 1415                                    |                                       |                                                       |                   |                                                                                                    |                 |  |
|                                                        |                                       | Need                                                  | help?             |                                                                                                    |                 |  |
|                                                        | •                                     | The                                                   | accounting inform | ation associated with th                                                                                       | is fund:        |  |
| Scholarship: Select Scholarship                        |                                       |                                                       |                   |                                                                                                    |                 |  |
| Select Scholarship                                     | (SPBG11)                              |                                                       |                   |                                                                                                    |                 |  |
| If your scholarship is n<br>Architecture Scholarship   | (SPMG02) prrect, please (<br>(SPRC12) | contact Student Financial Aid.                        |                   |                                                                                                    |                 |  |
| Please enter Bannel Schidlowski Architecture           | Sch (SPMG12) erms with two            | edecimal points. Totals will calculate automatically: |                   |                                                                                                    | Amount          |  |
| ID                                                     | (SPBG16) Name                         | Action                                                | Summer 1          | 4 Fall 14                                                                                                    | Spring 15 Total |  |
| 1.                                                     |                                       | Initial                                               | <b>•</b>          |                                                                                                    |                 |  |
| 2.                                                     |                                       | Initial                                               | •                 |                                                                                                    |                 |  |
| 3.                                                     |                                       | Initial                                               |                   |                                                                                                    |                 |  |
| 4.                                                     |                                       | Initial                                               | •                 |                                                                                                    |                 |  |
| 5.                                                     |                                       | Initial                                               | <b>v</b>          |                                                                                                    |                 |  |
| 6.                                                     |                                       | Initial                                               | <b>v</b>          |                                                                                                    |                 |  |
| 7.                                                     |                                       | Initial                                               | <b>•</b>          |                                                                                                    |                 |  |
| 8.                                                     |                                       | Initial                                               | <b>•</b>          |                                                                                                    |                 |  |
| 9.                                                     |                                       | Initial                                               | ×                 |                                                                                                    |                 |  |
| 10.                                                    |                                       | Initial                                               | •                 |                                                                                                    |                 |  |
| Totals:                                                |                                       |                                                       |                   | -                                                                                                    |                 |  |
| Initial/Revised:                                       |                                       | Delete:                                               |                   | Transa                                                                                                    | ction:          |  |
| Additional Comments (250 Cha                           | aracter Maximum):                     |                                                       |                   | Route For Approval? Yes                                                                                        |                 |  |
| NOTE: Please do not use the following illegal characte | ws: (*, */, -, ',)                    |                                                       |                   | The second second second second second second second second second second second second second second second s |                 |  |
|                                                        |                                       | *                                                     |                   |                                                                                                    |                 |  |
|                                                        |                                       | Ŧ                                                     |                   | Submit                                                                                                    |                 |  |
|                                                        |                                       |                                                       |                   |                                                                                                    |                 |  |

| Step               | Action                                                                                     |  |  |  |  |
|--------------------|--------------------------------------------------------------------------------------------|--|--|--|--|
| 1                  | Select the Aid Year (the school year in which aid is authorized) by pulling down the       |  |  |  |  |
|                    | Academic Year menu of choices. Oftentimes we are working with two academic years.          |  |  |  |  |
|                    | For example, <b>1415</b> is academic year 2014-2015.                                       |  |  |  |  |
| 2                  | Select the name of the scholarship to be awarded from the pull-down Scholarship menu.      |  |  |  |  |
|                    | The accounting information for the fund will appear to the right of the fund name. (You    |  |  |  |  |
|                    | should only see the names of awards which you are personally authorized to process.        |  |  |  |  |
|                    | Contact Financial Aid if there are errors in this list.)                                   |  |  |  |  |
| STOP               | Confirm that the accounting information associated with the fund is correct.               |  |  |  |  |
| <mark>&amp;</mark> | If you see an error, do not process the form. Contact Financial Aid immediately. Incorrect |  |  |  |  |
| CHECK              | information will cause the wrong account to be billed. (see p. 8)                          |  |  |  |  |
| Note               | One scholarship fund, and up to ten awards are accommodated per form.                      |  |  |  |  |

# Enter Award Recipient ID(s) and Award Amount(s)

| K             |                                                                                                    | Name:<br>Organization: | Sheila A Wilson<br>Student Financial Aid Office | Submission D                                           | Date:      |  |
|---------------|----------------------------------------------------------------------------------------------------|------------------------|-------------------------------------------------|--------------------------------------------------------|------------|--|
| Sch           | olarship Payment Authorizati                                                                                                    | on                     |                                                 |                                                        |            |  |
| Aca           | ademic Year: 1415                                                                                                    | •                      | ]                                               |                                                        | Need help? |  |
| Sch<br>If you | Scholarship: Angeloff Architecture Sch (SPBG11)  If your scholarship is not listed or the corresponding index to be charged is incorrect, please contact Student Financial Aid. |                        |                                                 |                                                        |            |  |
| Plea          | ise enter Banner IDs below.                                                                                                    | Select an action       | and enter amounts for terms with two            | o decimal points. Totals will calculate automatically: |            |  |
|               | ID                                                                                                    |                        | Name                                            |                                                        | Action     |  |
| 1.            | 810456664                                                                                                    |                        | Wilson, Sheila                                  |                                                        | Initial 💌  |  |
| 2.            |                                                                                                    |                        |                                                 |                                                        | Initial 💌  |  |
| 3.            |                                                                                                    |                        |                                                 |                                                        | Initial 💌  |  |
| 4.            |                                                                                                    |                        |                                                 |                                                        | Initial 💌  |  |

| Step | Action                                                                           |
|------|----------------------------------------------------------------------------------|
| 1    | Type the <b>Banner ID</b> of an award recipient in the first <b>ID field</b> .   |
| 2    | Press <b>Tab</b> . The recipient name should appear in the Name field. This is a |
|      | double check to make sure the correct student ID# was entered.                   |
| 3    | Leave the Action column selection set to "Initial".                              |

| Amount    |         |           |             |  |  |
|-----------|---------|-----------|-------------|--|--|
| Summer 14 | Fall 14 | Spring 15 | Total       |  |  |
|           | 5000.00 | 5000.00   | \$10,000.00 |  |  |
|           |         |           |             |  |  |

| Step | Action                                                                          |
|------|---------------------------------------------------------------------------------|
| 4    | There are three term periods within a school year. Type the dollar amount of    |
|      | an award into the first appropriate term field.                                 |
| Note | Never type a comma in a dollar amount.                                          |
| 5    | Press <b>Tab</b> . The amount you typed will appear in the <b>Total field</b> . |
| 6    | If applicable, click in another term field and type an award amount.            |
| 7    | Press <b>Tab</b> . The Total amount will update.                                |
| 8    | To change a figure, click twice in a field to highlight the dollar amount, and  |
|      | type over a new dollar amount. Press <b>Tab</b> to update the Total field.      |
| 9    | To enter additional recipients for the same scholarship, go back to step 1.     |

## Modify a Previously Awarded Amount or Delete an Award

This option is for **changes after the initial SPAF has been submitted and processed by Student Financial Aid**. If the form has not yet been processed by Financial Aid, contact your scholarship authorizer and ask them to open the form and click the **Return for Rework** option.

| Ac             | ademic Year: 1415                                                                                        | r                             |                                                                                                    | Need help?                        |
|----------------|----------------------------------------------------------------------------------------------------|-------------------------------|----------------------------------------------------------------------------------------------------|-----------------------------------|
| Sci            | nolarship: Angeloff Architecture Sch (                                                                   | SPBG11)                       | V                                                                                                    | The accounting iAccountTit11374Fe |
| If you<br>Plea | <i>ir scholarship is not listed or the corresponding</i><br>ase enter Banner IDs below. Select an action | <i>index to b</i><br>and ente | e charged is incorrect, please contact Student Financial Aid.<br>er amounts for terms with two decimal points. Totals will calculate automatically: |                                   |
|                | ID                                                                                                    |                               | Name                                                                                                    | Action                            |
| 1.<br>2.<br>3. | 810456664                                                                                                |                               | Wilson, Sheila                                                                                                    | Initial Initial Revised Delete    |
| 4.             |                                                                                                    |                               |                                                                                                    | Initial 💌                         |

| Step | Action                                                                                  |
|------|-----------------------------------------------------------------------------------------|
| 1    | Enter the <b>Banner ID</b> of the individual whose award is to be revised or deleted.   |
| 2    | Press <b>Tab</b> . The name will appear in the <b>Name field</b> .                      |
| Note | For revisions and deletions, indicate the amount to be reflected on the student's       |
|      | award letter, not the amount of the reduction or increase.                              |
|      | For example, if the initial award was for \$500 and should be deleted, select Delete in |
|      | the action column and enter "\$0.00" in the appropriate award amount field.             |
| 3    | From the Action field, pull down the menu and select Revised to modify an existing      |
|      | award; or <b>Delete</b> to cancel an award.                                             |

|           | Amount    |         |           |            |  |  |  |
|-----------|-----------|---------|-----------|------------|--|--|--|
| Action    | Summer 14 | Fall 14 | Spring 15 | Total      |  |  |  |
| Revised 💌 |           | 500.00  | 500.00    | \$1,000.00 |  |  |  |
| Initial 💌 |           |         |           |            |  |  |  |

| Step | Action                                                                             |
|------|------------------------------------------------------------------------------------|
| 4    | If the award amount is to be revised, type the new award figure for the first      |
|      | term, and press <b>Tab</b> to update the Total field.                              |
| 5    | If applicable, revise the amounts in the other term fields, pressing <b>Tab</b> to |
|      | update the Total field each time.                                                  |
| 6    | To delete an award, click twice in a field to highlight, and press <b>Delete</b> . |
|      | Press <b>Tab</b> to update the Total field.                                        |

### Submit the Authorization Request

|                                        | Transactior                   | n: \$1,000.00 |  |
|----------------------------------------|-------------------------------|---------------|--|
| Route For Approval<br>Approver: Sheila | ? Yes▼<br>a Wilson (swilso59) |               |  |
| Submit                                 |                               |               |  |

| Step | Action                                                                             |
|------|------------------------------------------------------------------------------------|
| 1    | Some departments and scholarships route approvals through an Authorizer            |
|      | (Approver).                                                                        |
|      | If this option is available, you will see the question above.                      |
|      | According to your department policy for the scholarship,                           |
|      | select <b>Yes</b> to route authorization or <b>No</b> to bypass an Authorizer.     |
| Note | Double-check the entries, because once the form has been submitted, you            |
|      | must call the authorizer to get it back in order to make corrections.              |
| 2    | You may enter a comment in the Additional Comments field, if desired.              |
| 3    | Click <b>Submit</b> to send the request to the next person in your approver chain. |
| 4    | When you Submit the request, the message below will appear, and an email is        |
|      | sent to you which contains the SPAF # of the request. (highlighted on p. 11)       |

Scholarship Payment Authorization

Need help?

You have successfully submitted this Scholarship Payment Authorization.

A copy of this document can be retrieved from the historical documents view. The historical view can be accessed from the "Workflow & Utilities" channel on the "My Action Items" tab in Flashline.

### **Confirmation Email After Submission**

From: workflow@kent.edu [mailto:workflow@kent.edu]
Sent: Friday, October 10, 2014 9:03 AM
To: Klayko, Karil
Subject: Scholarship Payment Authorization SPAF006816 for FLA Scholarship-AYR 1415 has been submitted

## Kent State University Workflow Notification

The Scholarship Payment Authorization SPAF006816 for FLA Scholarship has been submitted.

Please save the reference number for future inquiries about this Scholarship Payment Authorization

#### Reference Number: SPAF006816

Creator: Karil Klayko Scholarship: FLA Scholarship-AYR 1415 Workflow Start: 10-Oct-2014 09:03:12 AM Total Amount: 500 Last Action: Submitted For Approval

#### About this application...

The Scholarship Payment Authorization (SPAF) workflow application has been designed to allow Kent State University employees to submit Scholarship Payment Authorization requests in an electronic format.

#### Support...

Should you have any questions regarding scholarships or the scholarship authorization process, please contact:

#### Student Financial Aid:

Phone: (330) 672-2972 Email: <u>finaid@kent.edu</u>

Should you require technical assistance, please contact:

#### End User Support Services Help Desk:

Phone: (330) 672-4357 Email: <u>helpdesk@kent.edu</u> Web: <u>http://helpdesk.kent.edu/</u>

#### Database version: Production

PLEASE NOTE: If the database version indicated above is not 'Production' please ignore this message. This message was sent from a test system during training or system testing.

## Correct a SPAF After Submission

| dent Career Path My HR My Action Items My Tab                                                 |              |                          | Directory E-ma     | il Drive Groups     | Logout Help  |
|-----------------------------------------------------------------------------------------------|--------------|--------------------------|--------------------|---------------------|--------------|
| Workflow & Utilities                                                                          | My Worklis   | st                       |                    |                     |              |
| Utilities                                                                                     | Organization | Workflow Name            | Activity           | Created             | Details      |
| FlashCart Tap into this resource for purchasing power.                                        | Root         | SPAF006854: Math General | Processing         | 04-Nov-2014 03:42:  | 42 PM 🔍      |
| Imaging Resources                                                                             |              | Fund-AYR 1415<br>Ready   |                    |                     |              |
| Banner Integrated Document Imaging Applications     Stand Alone Document Imaging Applications |              |                          | ▶ Refresh ▶ Show E | ntire Worklist 🗈 Op | oen Workflow |
| Reporting (Cognos)                                                                            |              |                          |                    |                     |              |

| Step | Action                                                                          |
|------|---------------------------------------------------------------------------------|
| 1    | To change/correct a form that has already been submitted,                       |
|      | contact the <b>next person in the approval chain</b> .                          |
|      | Ask this person to open the form and click the <b>Return for Rework</b> button. |
| 2    | The form will appear in your Worklist in FlashLine, found on the My Action      |
|      | Items tab (above). Click Open Workflow to display the worklist (below.)         |
|      | It is easier to scroll and find forms in the full screen Worklist view.         |
| 3    | Click the form name (under the Workflow column) to open the form and make       |
|      | corrections and comments as necessary.                                          |
|      | Submit the form in the usual manner. It will return to the approver.            |

| Banner Workflow 8.                                      | 2.0.1 (wfeP                                                                          | A ▼ S ▼ ■ #          | ▼ Page ▼           | 🛚 Safety ▼ Tools ▼ 🕡 ▼                  |
|---------------------------------------------------------|--------------------------------------------------------------------------------------|----------------------|--------------------|-----------------------------------------|
| Home                                                    | Worklist                                                                             |                      |                    | Workflow Help                           |
| Worklist     Workflow Status Search     Workflow Alerts | Organization Workflow<br>Root SPAF006871: Architecture Scholarship-AYR 1415<br>Ready | Activity<br>Approval | Priority<br>Normal | Created<br>04-Nov-2014 04:30:21 PM      |
| User Profile                                            | Root SPAF006854: Math General Fund-AYR 1415<br>Ready                                 | Processing           | Normal             | 04-Nov-2014 03:42:42 PM 🍳               |
| My Processes     User Information     Change Password   | 1 - 2 of 2 First & Previous Next & Last Go to page:                                  |                      |                    | Show Reserved Items                     |
|                                                         |                                                                                      | © 1999-              | 2013 Ellucian      | Тор<br>Company L.P. and its affiliates. |

## Part 2. Approve a SPAF Request

#### **Access the Worklist**

| Step | Action                                                          |
|------|-----------------------------------------------------------------|
| 1    | Approvers receive e-mail notification, as in the example below. |
| 2    | Log in to FlashLine and click the My Action Items tab.          |
| 3    | Locate the My Worklist channel and click Open Workflow.         |

# Kent State University Workflow Notification

The Scholarship Payment Authorization SPAF006871 for Architecture Scholarship has been routed to you for approval.

Please save the reference number for future inquiries about this Scholarship Payment Authorization.

Reference Number: SPAF006871 Creator: Sheila Wilson Scholarship: Architecture Scholarship-AYR 1415 Workflow Start: 04-Nov-2014 04:30:09 PM Total Amount: 1000 Last Action: Submitted For Approval

| udent Career Path My HR My Action Items My Tab                                                                       |                                                                | Directory E-mail Drive Gr    | roups Logout He |
|----------------------------------------------------------------------------------------------------|----------------------------------------------------------------|------------------------------|-----------------|
| Workflow & Utilities                                                                                                 | My Worklist                                                    |                              |                 |
| Utilities                                                                                                    | Organization Workflow Name                                     | Activity Created             | Details         |
| Imaging Resources                                                                                                    | SPAF006871: Architecture<br>Scholarship-AYR 1415<br>Performing | Approval                     | 04:30:21 PM Q   |
| Banner Integrated Document Imaging Applications     Stand Alone Document Imaging Applications     Reporting (Cognos) | Root SPAF006854: Math Genera<br>Fund-AYR 1415<br>Ready         | Processing                   | 03:42:42 PM 🔍   |
| Workflow                                                                                                    |                                                                | Refresh Show Entire Worklist | Den Workflow    |
| Advicor Accignment Application                                                                                       |                                                                |                              |                 |

# Open a Request Form

| ٧ | Vorklist     |                                                                   |   |            |          |    |
|---|--------------|-------------------------------------------------------------------|---|------------|----------|----|
|   | Organization | Workflow                                                          | A | Activity   | Priority | Cr |
|   | Root         | SPAF006871: Architecture Scholarship-AYR 1415 Performing          | A | Approval   | Normal   | 04 |
|   | Root         | SPAF006854: Math General Fund-AYR 1415 Ready                      | P | Processing | Normal   | 04 |
|   |              | 1 - 2 of 2   First   & Previous   Next &   Last   Go to page: 1 - |   |            |          |    |

© 1999-2013 Ellucian Comp

| Step | Action                                                                                  |
|------|-----------------------------------------------------------------------------------------|
| 1    | Forms waiting for approval will display <b>Approval</b> in the <b>Activity column</b> . |
| 2    | Click the form <b>title</b> in the <b>Workflow column</b> to open and review a form.    |

# Add Comments, Approve or Return

|                            | Name                           | Sheila à Wilson                            | Submissio                                  | n Date:     | 10/30/2014                              |                     |            |                      |  |
|----------------------------|--------------------------------|--------------------------------------------|--------------------------------------------|-------------|-----------------------------------------|---------------------|------------|----------------------|--|
| KENT ST                    | ATE.                           | Shena A Wilson                             | Submissio                                  | I Date.     | 10/30/2014                              |                     |            |                      |  |
| UNIVERS                    | ITY Organization:              | Student Financial Aid Office               |                                            |             |                                         |                     |            |                      |  |
| Scholarship Payment /      | Authorization                  |                                            |                                            | Need help   | 2                                       |                     |            |                      |  |
| Reference Numb             | er: SPAF006862                 |                                            |                                            |             |                                         |                     |            |                      |  |
| Scholarship: SPI           | MG02 - Architecture            | Scholarship                                |                                            | The account | ounting information associated with the | is fund:            | Percent    | of Charnes           |  |
| Academic Year:             | 1415                           |                                            |                                            | 10216       |                                         |                     | 100        |                      |  |
| If your scholarship is not | t listed or the correspondi    | ng index to be charged is incorrect, pleas | e contact Student Financial Aid.           |             |                                         |                     |            |                      |  |
|                            |                                |                                            |                                            |             |                                         |                     | Amount     |                      |  |
| ID                         |                                | Namo                                       |                                            | Action      | Summer 14                               | Eall 14             | Spring 15  | Total                |  |
| 1 810005972                |                                | Kraus Marsha                               |                                            | Initial     | Juniner 14                              | 1000.00             | 1000.00    | \$2,000,00           |  |
| 2                          |                                | Triado, Marona                             |                                            | initia      |                                         | 1000.00             | 1000.00    | 52,000.00            |  |
| 2                          |                                |                                            |                                            |             |                                         |                     |            |                      |  |
| 5.                         |                                | 3                                          |                                            |             |                                         |                     |            |                      |  |
| 4.                         |                                |                                            |                                            | - 22        |                                         |                     |            |                      |  |
| 5.                         |                                |                                            |                                            |             |                                         |                     |            |                      |  |
| 6.                         |                                |                                            |                                            |             |                                         |                     |            |                      |  |
| 7.                         |                                |                                            |                                            |             |                                         |                     |            |                      |  |
| 8                          |                                |                                            |                                            |             |                                         |                     |            |                      |  |
| 0                          |                                |                                            |                                            |             |                                         | 1                   |            |                      |  |
| 9.                         |                                |                                            |                                            |             |                                         |                     |            |                      |  |
| 10.                        |                                |                                            |                                            | Tatala      |                                         |                     | -          | - 1                  |  |
|                            | Initial/Revise                 | d.                                         | \$2,000                                    | 00          | Delete                                  |                     | \$0.00 Tra | nsaction: \$2,000,00 |  |
| Enter Additional           | Comments (250 Cl               | haracter Maximum):                         | 42,000                                     |             | 00000                                   |                     |            |                      |  |
| NOTE: Please do not use    | the following illegal characte | urs: (*, */, ~, ',)                        |                                            |             |                                         | Select a routing de | cision:    |                      |  |
|                            |                                |                                            |                                            |             | *                                       | Approv              | e          | Return For Rework    |  |
|                            | an a subs                      |                                            |                                            |             | ٣                                       |                     |            |                      |  |
| Previous Comme             | Ilser                          | Comment                                    |                                            |             |                                         |                     |            |                      |  |
| 10/30/2014                 | Marsha L. Krau                 | s Student may h                            | ave funds if enrolled less than half-time. |             |                                         |                     |            |                      |  |
|                            |                                |                                            |                                            |             |                                         |                     |            |                      |  |
| Previous History:          | Status                         |                                            |                                            | <u> </u>    |                                         |                     |            |                      |  |
| 10/30/2014 Marsh           | a L Kraus Submittee            | ł                                          |                                            | 4           |                                         |                     |            |                      |  |

| Step | Action                                                                               |  |  |  |  |  |
|------|--------------------------------------------------------------------------------------|--|--|--|--|--|
| 1    | <ul> <li>Check amounts and terms for accuracy.</li> </ul>                            |  |  |  |  |  |
|      | • If the Action field indicates <b>Revise</b> or <b>Delete</b> , the payment amounts |  |  |  |  |  |
|      | have been altered. Totals are automatically calculated.                              |  |  |  |  |  |
| 2    | Type a comment if you wish.                                                          |  |  |  |  |  |
| 3    | Choose Approve or Return for Rework.                                                 |  |  |  |  |  |
| 4    | Select another form in the workflow list, or <b>Exit</b> by closing the worklist.    |  |  |  |  |  |
| 5    | If you do not wish to advance the form at this time, Exit without a decision.        |  |  |  |  |  |
|      | You may return to the Worklist later to select a decision.                           |  |  |  |  |  |